# Acer Digital Photo Frame User Guide

Copyright © 2008. Acer Incorporated. All Rights Reserved.

Acer Digital Photo Frame User Guide Original Issue: 05/2008

Changes may be made periodically to the information in this publication without obligation to notify any person of such revisions or changes. Such changes will be incorporated in new editions of this manual or supplementary documents and publications. This company makes no representations or warranties, either expressed or implied, with respect to the contents hereof and specifically disclaims the implied warranties of merchantability or fitness for a particular purpose.

Record the model number, serial number, purchase date and place of purchase information in the space provided below. The serial number and model number are recorded on the label affixed to your computer. All correspondence concerning your unit should include the serial number, model number and purchase information.

No part of this publication may be reproduced, stored in a retrieval system, or transmitted, in any form or by any means, electronically, mechanically, by photocopy, recording or otherwise, without the prior written permission of Acer Incorporated.

Acer Digital Photo Frame User Guide

| Model number: |  |
|---------------|--|
|               |  |

Serial number: \_\_\_\_\_\_

Date of purchase: \_\_\_\_\_

Place of purchase: \_\_\_\_\_

Acer and the Acer logo are registered trademarks of Acer Incorporated. Other companies' product names or trademarks are used herein for identification purposes only and belong to their respective companies.

# Special notes on your digital photo frame (DPF)

The following conditions are normal for the LCD screen and do not indicate a problem.

- Due to the nature of the fluorescent light, the screen may flicker during initial use. Turn off the power and then turn it on again to make sure the flicker disappears.
- You may find slightly uneven brightness on the screen depending on the desktop pattern you use.
- The LCD screen has 99.99% or more effective pixels. It may include blemishes of 0.01% or less, such as a missing pixel or a pixel lit all the time.
- Due to the nature of the LCD screen, an afterimage of the previous screen may remain after switching an image that has been displayed for hours. In this case, the screen slowly recovers when the image is changed or after the power has been switched off for a few hours.

# Important information

## Safety instructions

Read these instructions carefully. Keep this document for future reference. Follow all warnings and instructions marked on the product.

#### Cleaning your product

Please follow these guidelines when cleaning this product:

- Always unplug the digital photo frame before cleaning.
- Use a soft cloth to wipe the screen and the casing.

#### CAUTION for accessibility

Be sure that the power outlet you plug the power cord into is easily accessible and located as close to the equipment as possible. When you need to disconnect the power, unplug the power cord from the electrical outlet.

#### CAUTION when unplugging

Unplug the power cord before removing the power supply unit from the device.

#### CAUTION for memory card reader dummies

Your product shipped with plastic dummies installed in the memory card reader slots. Dummies protect unused slots from dust, metal objects, or other particles. Save the dummies for use when no memory cards are installed in the slots.

#### Warnings

- Do not use this product near water.
- Do not place this product on an unstable cart, stand or table. If the product falls, it could be seriously damaged.
- Slots and openings are provided for ventilation to ensure reliable operation of the product and to protect it from overheating. These openings must not be blocked or covered. The openings should never be blocked by placing the product on a bed, sofa, rug or other similar surface. This product should never be placed near or over a radiator or heat register, or in a built-in installation unless proper ventilation is provided.
- Never push objects of any kind into this product through cabinet slots as they may touch dangerous voltage points or short-out parts that could result in a fire or electric shock. Never spill liquid of any kind onto or into the product.
- To avoid damage of internal components and to prevent battery leakage, do not place the product on a vibrating surface.

#### Using electrical power

- This product should be operated from the type of power indicated on the marking label. If you are not sure of the type of power available, consult your dealer or local power company.
- Do not allow anything to rest on the power cord. Do not locate this product where people will walk on the cord.
- If an extension cord is used with this product, make sure that the total ampere rating of the equipment plugged into the extension cord does not exceed the extension cord ampere rating. Also, make sure that the total rating of all products plugged into the wall outlet does not exceed the fuse rating.
- Do not overload a power outlet, strip or receptacle by plugging in too many devices. The overall system load must not exceed 80% of the branch circuit rating. If power strips are used, the load should not exceed 80% of the power strip's input rating.
- In some regions, the AC adapter is equipped with a three-wire grounded plug. The plug only fits in a grounded power outlet. Make sure the power outlet is properly grounded before inserting the AC adapter plug. Do not insert the plug into a non-grounded power outlet. Contact your electrician for details.

 $(\mathcal{F})$ 

Warning! The grounding pin is a safety feature. Using a power outlet that is not properly grounded may result in electric shock and/or injury.

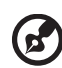

**Note:** The grounding pin also provides good protection from unexpected noise produced by other nearby electrical devices that may interfere with the performance of this product.

#### Product servicing

Do not attempt to service this product yourself, as opening or removing covers may expose you to dangerous voltage points or other risks. Refer all servicing to qualified service personnel.

Unplug this product from the wall outlet and refer servicing to qualified service personnel when:

- The power cord or plug is damaged, cut or frayed.
- Liquid was spilled into the product.
- The product was exposed to rain or water.
- The product has been dropped or the case has been damaged.
- The product exhibits a distinct change in performance, indicating a need for service.
- The product does not operate normally after following the operating instructions.

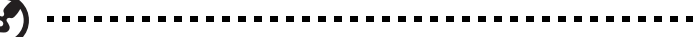

**Note:** Adjust only those controls that are covered by the operating instructions, since improper adjustment of other controls may result in damage and will often require extensive work by a qualified technician to restore the product to normal condition.

#### Additional safety information

Your device may contain small parts. Keep them out of the reach of children.

#### IT equipment recycling information

Acer is strongly committed to environmental protection and views recycling, in the form of salvaging and disposal of used equipment, as one of the company's top priorities in minimizing the burden placed on the environment.

We at Acer are very conscious of the environmental effects of our business and strive to identify and implement the best working procedures to reduce the environmental impact of our products.

For more information and help when recycling, please go to this website:

http://global.acer.com/about/sustainability32.htm

Visit <u>www.global.acer.com</u> for further information on the features and benefits of our other products.

#### **Disposal instructions**

Do not throw this electronic device into the trash when discarding. To minimize pollution and ensure utmost protection of the global environment, please recycle. For more information on the Waste from Electrical and Electronics Equipment (WEEE) regulations, visit <u>http://global.acer.com/about/sustainability.htm</u>.

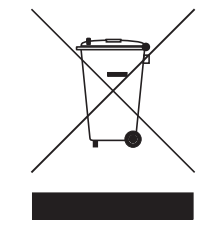

#### Mercury advisory

For projectors or electronic products containing an LCD/CRT monitor or display: lamp(s) inside this product contain mercury and must be recycled or disposed of according to local, state or federal laws. For more information, contact the Electronic Industries Alliance at <u>www.eiae.org</u>. For lamp-specific disposal information, check <u>www.lamprecycle.org</u>.

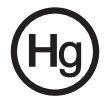

# **Regulations and safety notices**

#### FCC notice

This device has been tested and found to comply with the limits for a Class B digital device pursuant to Part 15 of the FCC rules. These limits are designed to provide reasonable protection against harmful interference in a residential installation. This device generates, uses, and can radiate radio frequency energy and, if not installed and used in accordance with the instructions, may cause harmful interference to radio communications.

However, there is no guarantee that interference will not occur in a particular installation. If this device does cause harmful interference to radio or television reception, which can be determined by turning the device off and on, the user is encouraged to try to correct the interference by one or more of the following measures:

- Reorient or relocate the receiving antenna.
- Increase the separation between the device and receiver.
- Connect the device into an outlet on a circuit different from that to which the receiver is connected.
- Consult the dealer or an experienced radio/television technician for help.

#### Notice: Shielded cables

All connections to other computing devices must be made using shielded cables to maintain compliance with FCC regulations.

#### Notice: Peripheral devices

Only peripherals (input/output devices, terminals, printers, etc.) certified to comply with the Class B limits may be attached to this equipment. Operation with non-certified peripherals is likely to result in interference to radio and TV reception.

#### Caution

Changes or modifications not expressly approved by the manufacturer could void the user's authority, which is granted by the Federal Communications Commission, to operate this computer.

#### **Operation conditions**

This device complies with Part 15 of the FCC Rules. Operation is subject to the following two conditions: (1) this device may not cause harmful interference, and (2) this device must accept any interference received, including interference that may cause undesired operation.

viii

#### Notice: Canadian users

This Class B digital apparatus complies with Canadian ICES-003.

#### Remarque à l'intention des utilisateurs Canadiens

Cet appareil numérique de la classe B est conforme a la norme NMB-003 du Canada.

#### Declaration of Conformity for EU countries

Acer hereby declares that this product is in compliance with the essential requirements and other relevant provisions of Directive 1999/5/EC.

#### Compliant with Russian regulatory certification

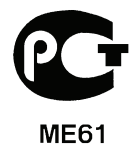

#### LCD pixel statement

The LCD unit is produced using high-precision manufacturing techniques. Nevertheless, some pixels may occasionally misfire or appear as black or red dots. This has no effect on the recorded image and does not constitute a malfunction.

# **CE** Declaration of Conformity

We,

#### Acer Computer (Shanghai) Limited

3F, No. 168 Xizang Medium Road, Huangpu District,

Shanghai, China

Contact person: Mr. Easy Lai

Tel: 886-2-8691-3089 Fax: 886-2-8691-3000

Email: easy lai@acer.com.tw

Hereby declare that:

#### **Product: Digital Photo Frame**

Trade Name: Acer

Model Number: AF307

#### SKU Number: AF307xxx ("x" = 0 ~ 9, a ~ z, or A ~ Z) or blank

Is compliant with the essential requirements and other relevant provisions of the following EC directives, and that all the necessary steps have been taken and are in force to assure that production units of the same product will continue to comply with the requirements.

# EMC Directive 2004/108/EC as attested by conformity with the following harmonized standards:

- EN55022:1998 + A1:2000 + A2:2003, AS/NZS CISPR22:2002, Class B
- EN55024:1998 + A1:2001 + A2:2003
- EN61000-3-2:2000 +A2:2005, Class D
- EN61000-3-3:1995 + A1:2001

# Low Voltage Directive 2006/95/EC as attested by conformity with the following harmonized standard:

• EN60950-1:2001 + A11:2004

RoHS Directive 2002/95/EC on the Restriction of the Use of Certain Hazardous Substances in Electrical and Electronic Equipment.

Easy Lai

Easy Lai / Director Acer Computer (Shanghai) Limited

| Special notes on your digital photo frame (DPF)  |
|--------------------------------------------------|
| Important information                            |
| Safety instructions                              |
| Cleaning your product                            |
| CAUTION for accessibility                        |
| CAUTION when unplugging                          |
| CAUTION for memory card reader dummies           |
| Warnings                                         |
| Using electrical power                           |
| Product servicing                                |
| Additional safety information                    |
| IT equipment recycling information               |
| Disposal instructions                            |
| Regulations and safety notices                   |
| FCC notice                                       |
| LCD pixel statement                              |
| Welcome                                          |
| Check the package contents                       |
| Your digital photo frame tour                    |
| Front view                                       |
| Back view                                        |
| Bottom view                                      |
| Setting up your digital photo frame              |
| Connecting the AC power                          |
| Placing your digital photo frame                 |
| Turning the frame on                             |
| Enjoying your digital photo frame                |
| General controls                                 |
| Mode selection                                   |
| Navigation controls                              |
| Player controls                                  |
| Viewing images from the internal/external memory |
| Auto image copying and resizing                  |
| Turning on Auto Copy                             |
| Using Auto Copy                                  |
| Controls on the unit                             |
| Toggle modes                                     |
| Photo mode                                       |
| Selecting an image                               |
| Photo mode options                               |
| Calendar mode                                    |
| Selecting a date                                 |
| Calendar mode options                            |
| Error message indication                         |

iii iii iii iii

iii iii iv iv

iv v v vi vi

#### Specifications

# Welcome

Thank you for purchasing this Acer digital photo frame. This product has been designed and manufactured to the highest quality standards. To understand the functions and features of this product, please read this guide before using the product.

#### Check the package contents

Carefully open the box and ensure that you have the following items:

- Digital photo frame
- Quick Start Guide
- AC power adapter

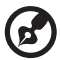

**Note:** Available accessories may vary depending on sales region. Save the packing materials for future use. If any item is missing or damaged, contact your dealer.

# Your digital photo frame tour

#### Front view

Simply press the corresponding button below (if the unit is oriented horizontally) or beside (if the unit is oriented vertically) the function indication to activate it. See "Controls on the unit" for more detail.

Note: After the digital photo frame is turned on, available functions show on the screen and their corresponding buttons on the control panel light up for a short time.

| # | Item        | Description                                                              |
|---|-------------|--------------------------------------------------------------------------|
| 1 | LCD screen  | Displays photo content                                                   |
| 2 | Touch panel | Touch-sensitive buttons control the corresponding function for each mode |

#### Back view

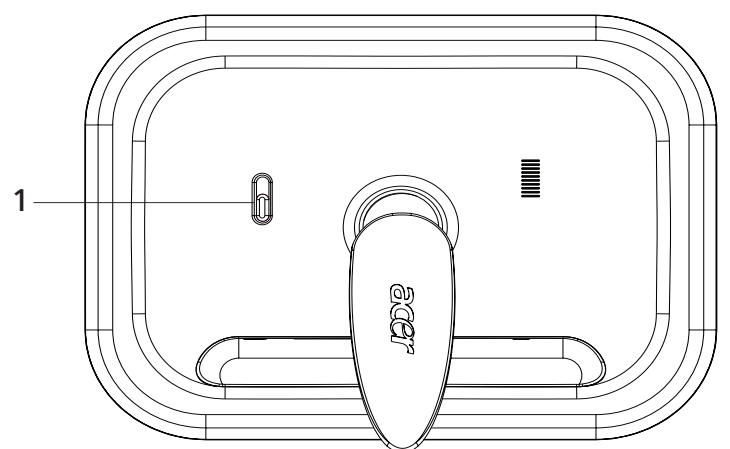

| # | Item         | Description              |
|---|--------------|--------------------------|
| 1 | Power switch | Turns the DPF on and off |

# Bottom view

| # | Item               | Description                                                                                                    |
|---|--------------------|----------------------------------------------------------------------------------------------------|
| 1 | CF card reader     | Accepts CF (CompactFlash) memory cards                                                                                                    |
| 2 | 5-in-1 card reader | Accepts Secure Digital (SD), MultiMediaCard<br>(MMC), Memory Stick (MS), Memory Stick Pro (MS<br>PRO), and xD-Picture Card<br><b>Note:</b> Only one card can be inserted at any time |
| 3 | Power jack         | Connects to an AC adapter                                                                                                    |

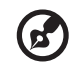

Note: Both the 5-in-1 and CF card slots support hot-swapping.

# Setting up your digital photo frame

#### Connecting the AC power

Plug one end of the AC power adapter into the power jack on the back of the digital photo frame and the other end into a power outlet.

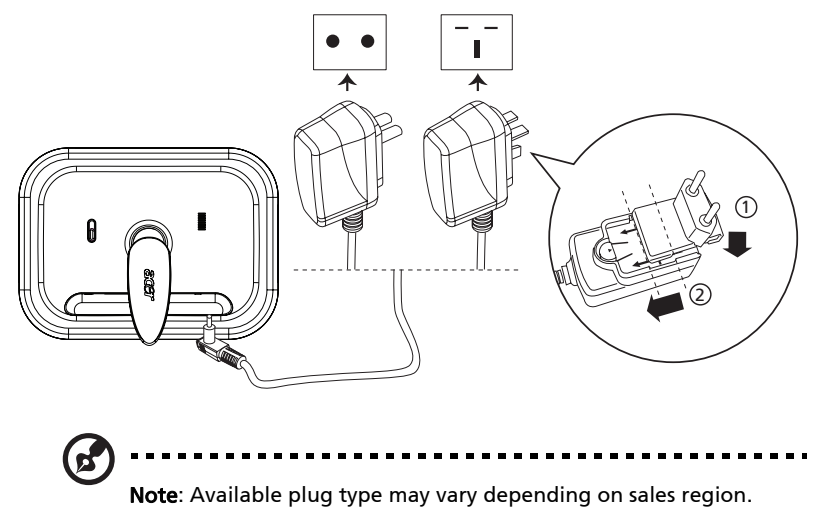

## Placing your digital photo frame

Rest the digital photo frame horizontally (recommended orientation) or vertically on a stable surface to enjoy your photos.

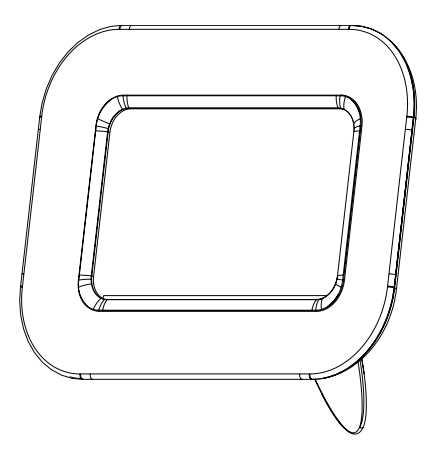

#### Turning the frame on

Sliding the power switch to  ${\bf On}$  turns the frame on, while sliding the power switch to  ${\bf Off}$  turns it off.

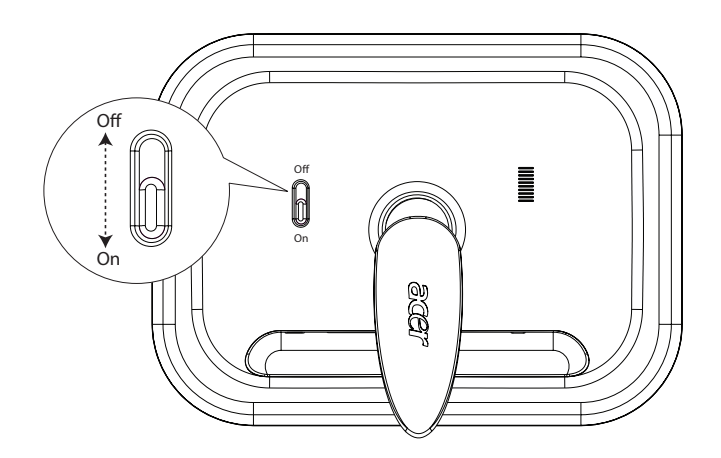

# Enjoying your digital photo frame

The Acer digital photo frame is a photo player with an integrated calendar function. Use the touch panel to select the function you wish to enjoy. To toggle between modes, press the touch-sensitive button under the **Mode** 

Selection 👶 icon.

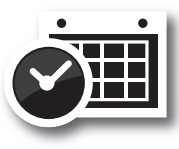

Calendar

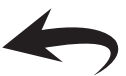

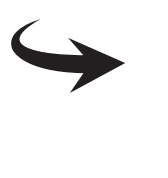

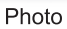

- Photo Shows photos stored on your digital photo frame or removable media
- Calendar Displays the date and time

#### General controls

## 💩 Mode selection

To return to the digital photo frame home page, press the touch-sensitive button under the **Mode Selection** button.

| lcon     | Item           | Description                             |
|----------|----------------|-----------------------------------------|
| ప        | Mode selection | Toggle between Photo and Calendar modes |
| ◆        | Return         | Back to previous menu                   |
| <b>3</b> | Menu           | Press to enter setting menu             |

#### Navigation controls

The navigation controls appear at the bottom of the screen.

| lcon     | Item         | Description                                                  |
|----------|--------------|--------------------------------------------------------------|
| 1        | Cursor up    | Move the cursor to the file above the current file           |
| ¥        | Cursor down  | Move the cursor to the file below the current file           |
| +        | Cursor left  | Move the cursor to the file to the left of the current file  |
| <b>→</b> | Cursor right | Move the cursor to the file to the right of the current file |
|          | up           | Scroll up the selected file                                  |
| ▼        | down         | Scroll down the selected file                                |
| •        | left         | Scroll to the left of the selected file                      |
|          | right        | Scroll to the right of the selected file                     |

#### **Player controls**

At the bottom of the screen, the player controls — used for slideshows — are shown.

| lcon | Item     | Description                                 |
|------|----------|---------------------------------------------|
| M    | Previous | Press to move to the previous file or month |
|      | Next     | Press to move to the next file or month     |

# Viewing images from the internal/ external memory

Your digital photo frame comes with demo images preloaded in the internal memory. On the back of the unit, there is a 5-in-1 card reader for SD/MS/MS PRO/MMC/xD cards, and a CF card slot for CF cards.

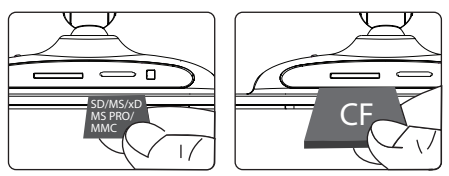

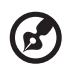

**Note**: While all images on a memory card will be automatically resized to fit the LCD screen, the original images on the memory card remain unaffected.

Both the 5-in-1 and CF card slots support hot-swapping. If you insert a card into each slot, the frame will only show images stored on the second card inserted.

# Auto image copying and resizing

Automatically copies and resizes image files to the internal memory when a memory card is inserted. To do so, you must turn on the **Auto Copy** feature before inserting a memory card.

#### Turning on Auto Copy

| # | lcon                   | Description                                                                                                    |
|---|------------------------|----------------------------------------------------------------------------------------------------|
| 1 | $\Theta_{\mathcal{T}}$ | In Photo mode, press the button under 😿                                                                                                 |
| 2 |                        | Use the navigation controls on the LCD panel to select                                                                                  |
|   | Ch                     | System Setup, and then press the button under                                                                                           |
| 3 | ↑↓<br>←→               | Press the up/down buttons to select <b>Auto Copy</b> , and then press the left/right buttons to make sure <b>On</b> shows on the screen |
| 4 | <b>e</b>               | Press the button under twice to return to the Photo mode                                                                                |

## Using Auto Copy

| # | lcon | Description                                                                      |
|---|------|----------------------------------------------------------------------------------|
| 1 |      | Insert a memory card. A message asking you whether to use <b>Auto Copy</b> shows |
| 2 | Q    | Press the button under 🗐 to confirm the task                                     |
| 3 |      | When the process completes, remove the memory card                               |
|   |      |                                                                                  |

B

**Note**: All copied images will be automatically resized to fit the screen. The file size of each copied image will be automatically reduced to save space in the internal memory. This will allow more images to be stored in the internal memory.

9

# Controls on the unit

# Toggle modes

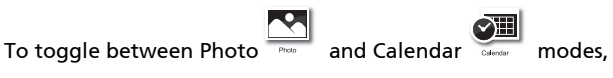

modes, press the button

under 🙆 .

If the control panel is unused for a while, the backlight turns off automatically. To turn on the backlight again, touch anywhere on the control panel. Available functions vary depending on the selected mode and/or UI.

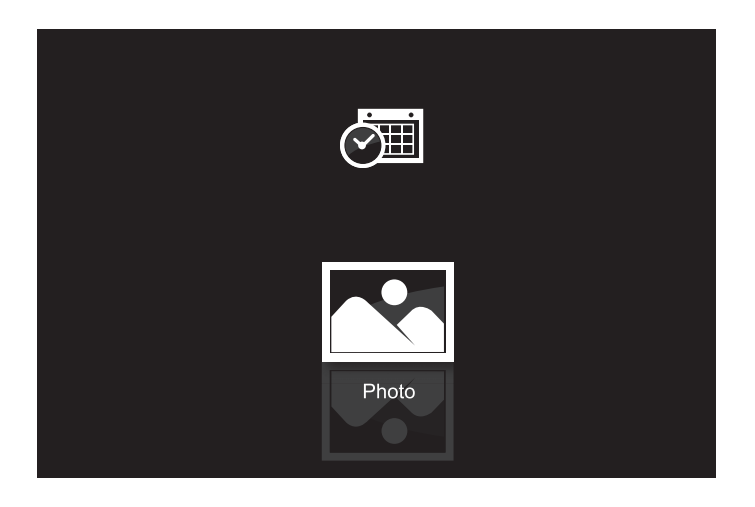

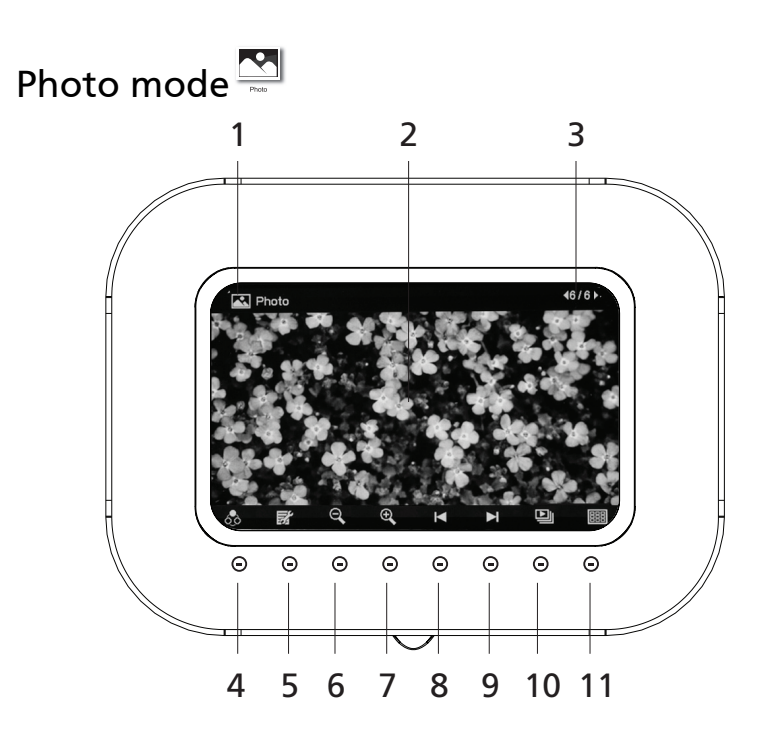

| # | lcon | Item                                            | Description                                      |
|---|------|-------------------------------------------------|--------------------------------------------------|
| 1 |      | Current mode                                    | Displays the current mode                        |
| 2 |      | LCD screen                                      | Displays photo content                           |
| 3 |      | Current file<br>number/total<br>number of files | Shows current file and the total number of files |
| 4 | 60   | Mode selection                                  | Toggles between Photo and Calendar<br>modes      |
| 5 |      | Menu                                            | Press to enter the Settings menu                 |
| 6 | Q    | Zoom-out                                        | Press to shrink the photo on the screen          |
| 7 | Ð,   | Zoom-in                                         | Press to enlarge the photo on the screen         |
| 8 |      | Previous file                                   | Press to view the previous file                  |

| #  | lcon | Item        | Description                           |
|----|------|-------------|---------------------------------------|
| 9  |      | Next file   | Press to view the next file           |
| 10 |      | Slideshow / | Press to toggle between slideshow and |
|    |      | Single view | single view modes                     |
|    |      |             |                                       |
| 11 |      | Thumbnail   | Press to change to thumbail mode      |

## Selecting an image

| # | lcon         | Description                                                                 |  |
|---|--------------|-----------------------------------------------------------------------------|--|
| 1 | $\Theta_{i}$ | After you turn on the frame, press the button under (Thumbnail view)        |  |
| 2 | ↑↓<br>←→     | Press the navigation controls to select the image you want<br>to view       |  |
| 3 | <b>e</b> t   | To see the selected image full-screen, press the button under (Single view) |  |

Pan

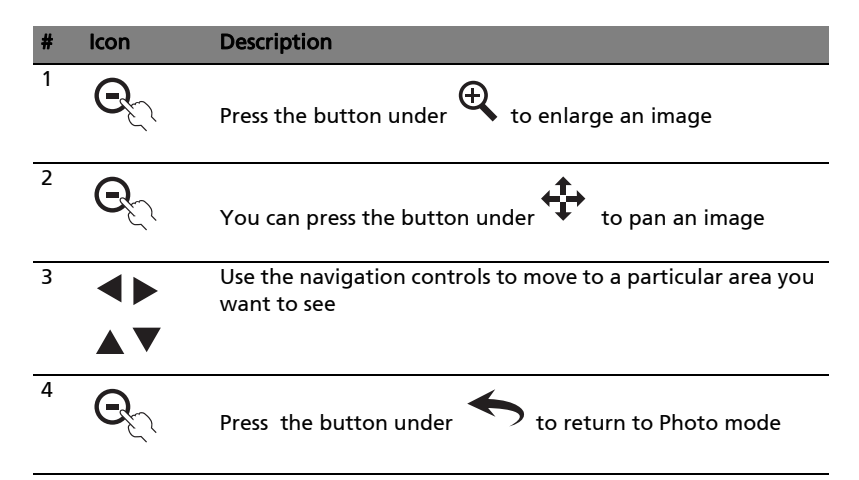

#### Edit slideshow

| # | lcon | Description                                                                                                    |  |
|---|------|----------------------------------------------------------------------------------------------------|--|
| 1 | Q    | In Photo mode, press the button under 🕏                                                                                                    |  |
| 2 | ↑↓   | Press the up/down button to select <b>Edit Slideshow</b>                                                                                                    |  |
| 3 | Q    | Then press the button under 📳                                                                                                    |  |
| 4 | Q    | Press the button under 📳 to select or deselect an image<br>that you want to see in the slideshow<br>A ticked thumbnail means the image is selected. An<br>unticked thumbnail means the image is not selected |  |

#### Copy to memory

| # | lcon             | Description                                                        |
|---|------------------|--------------------------------------------------------------------|
| 1 | <b>e</b> t       | In Photo mode, press the button under 😿                            |
| 2 | ↑↓               | Press the up/down button to select <b>Copy to Memory</b>           |
| 3 | Q                | Then press the button under 📳                                      |
| 4 | ←→<br>↑↓         | Press the navigation controls to move to an image you want to copy |
| 5 | Q                | Press the button under 📳 to select or deselect an image            |
| 6 | Q                | Press the button under OK to confirm, or ${\sf X}$ to cancel       |
| 7 | $\Theta_{\rm C}$ | Press the button under 🗐 to confirm the task                       |

#### Delete

| # | lcon                   | Description                                      |  |
|---|------------------------|--------------------------------------------------|--|
| 1 | $\Theta_{\mathcal{T}}$ | In Photo mode, press the button under 😿          |  |
| 2 | ↑↓                     | Press the up/down button to select <b>Delete</b> |  |
| 3 | $\Theta_{\mathcal{T}}$ | Then press the button under 📳                    |  |

| # | lcon | Description                                                         |  |
|---|------|---------------------------------------------------------------------|--|
| 4 | ←→   | Use the navigation controls to move to the image you want to delete |  |
|   | ↑↓   |                                                                     |  |
| 5 | Q    | Press the button under ⊟ to select or deselect an image             |  |
| 6 | Q    | ress the button under OK to confirm, or ${\sf X}$ to cancel         |  |
| 7 | Q    | Press the button under 🔟 to confirm the task                        |  |

#### Display layout

| # | lcon                   | Description                                                               |  |
|---|------------------------|---------------------------------------------------------------------------|--|
| 1 | Q                      | In Photo mode, press the button under 😿                                   |  |
| 2 | ↑↓                     | Press the up/down button to select <b>Display layout</b>                  |  |
| 3 | $\Theta_{\mathcal{T}}$ | Then press the button under                                               |  |
| 4 | ←→                     | Press the left/right button to select the number of thumbnails to display |  |
| 5 | Q                      | Press the button under $\leftarrow$ to return to Photo mode               |  |

#### Rotate

| # | lcon         | Description                                                                                                    |
|---|--------------|----------------------------------------------------------------------------------------------------|
| 1 | $\Theta_{i}$ | In Photo mode, press the button under 😿                                                                                                    |
| 2 | ↑↓           | Press the up/down button to select <b>Rotate</b>                                                                                                    |
| 3 | <b>←→</b>    | Press the left/right button to rotate the selected image by<br>the selected angle. The rotation angle will be automatically<br>reset to zero after you move to another image |
| 4 | Q            | Press the button under to return to Photo mode                                                                                                    |

#### Display clock

| # | lcon                   | Description                                                                         |  |
|---|------------------------|-------------------------------------------------------------------------------------|--|
| 1 | $\Theta_{\mathcal{T}}$ | In Photo mode, press the button under 😿                                             |  |
| 2 | ↑↓                     | Press the up/down button to select <b>Display Clock</b>                             |  |
| 3 | ←→                     | Press the left/right button to select whether to show the clock while in Photo mode |  |
| 4 | Q                      | Press the button under 🔶 to return to Photo mode                                    |  |

#### Slideshow setup

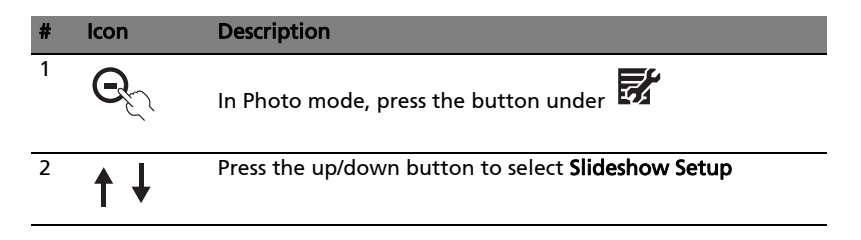

| # | lcon | Description                                                                                                |  |
|---|------|----------------------------------------------------------------------------------------------------|--|
| 3 | Q    | Then press the button under                                                                                |  |
| 4 | ←→   | Use the navigation controls to set the interval between images, transition effect and the display sequence |  |
|   | ↑↓   |                                                                                                    |  |
| 5 | Q    | Press the button under twice to return to the Photo mode                                                   |  |

System setup (also available in Calendar mode)

| # | lcon                   | Description                                                                                                    |  |
|---|------------------------|----------------------------------------------------------------------------------------------------|--|
| 1 | Q                      | In Photo mode, press the button under 📝                                                                                                    |  |
| 2 | ↑↓                     | Press the up/down button to select <b>System Setup</b>                                                                                                    |  |
| 3 | $\Theta_{\mathcal{T}}$ | Then press the button under 🗐                                                                                                    |  |
| 4 | ←→<br>↑↓               | Use the navigation controls to set the LCD brightness, OSD<br>language and whether to use the Auto Copy feature<br>whenever inserting a memory card. You can also perform a<br><b>System Reset</b> or <b>Format</b> from this menu |  |
| 5 | $\Theta_{\mathcal{C}}$ | Press the button under twice to return to the Photo mode                                                                                                    |  |

#### Format

| # | lcon                   | Description                                                                                |
|---|------------------------|--------------------------------------------------------------------------------------------|
| 1 | $\Theta_{\mathcal{T}}$ | In Photo mode, press the button under 😿                                                    |
| 2 | ↑↓                     | Press the up/down button to select <b>System Setup</b>                                     |
| 3 | $\Theta_{\mathcal{T}}$ | Then press the button under                                                                |
| 4 | ↑↓                     | Press the up/down buttons to select <b>Format</b>                                          |
| 5 | Q                      | Then press the button under                                                                |
| 6 | Q                      | You can also format the memory. All the files stored on the internal memory will be erased |
| 7 | $\Theta_{\mathcal{D}}$ | Press the button under OK to confirm, or ${\sf X}$ to cancel                               |

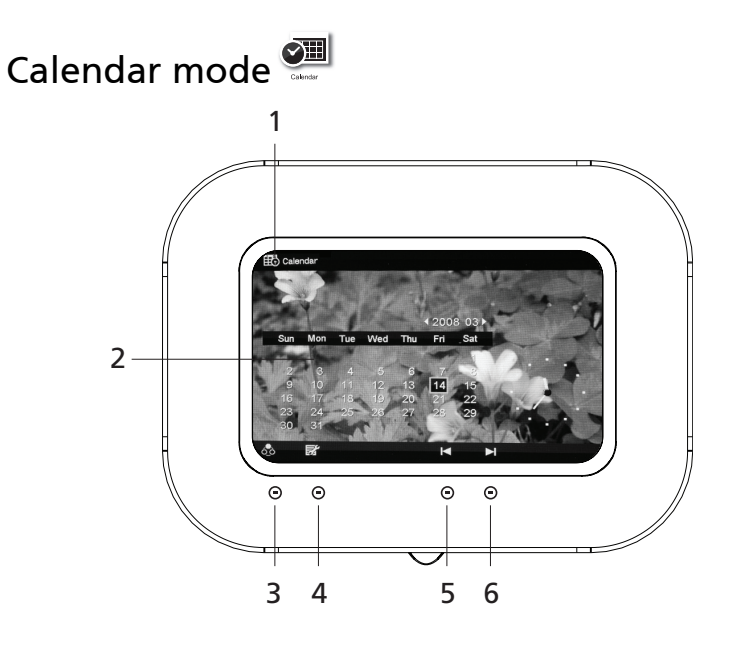

| # | lcon | Item           | Description                              |
|---|------|----------------|------------------------------------------|
| 1 |      | Current mode   | Displays the current mode                |
| 2 |      | Calendar       | Shows the current calendar               |
| 3 | 6.0  | Mode selection | Toggles between Photo and Calendar modes |
| 4 |      | Menu           | Press to enter the Settings menu         |
| 5 | K    | Previous month | Press to view the previous month         |
| 6 |      | Next month     | Press to view the next month             |

#### Selecting a date

| # | lcon                   | Description                                                                                                    |
|---|------------------------|----------------------------------------------------------------------------------------------------|
| 1 | $\Theta_{\mathcal{T}}$ | Press the button under $\overset{(\bullet,\bullet)}{\bigcirc}$ to switch to Calendar mode.<br>The image selected in Photo mode will be the background image |

# # Icon Description 2 Image: block block bl

#### Calendar mode options

#### Set the date and time

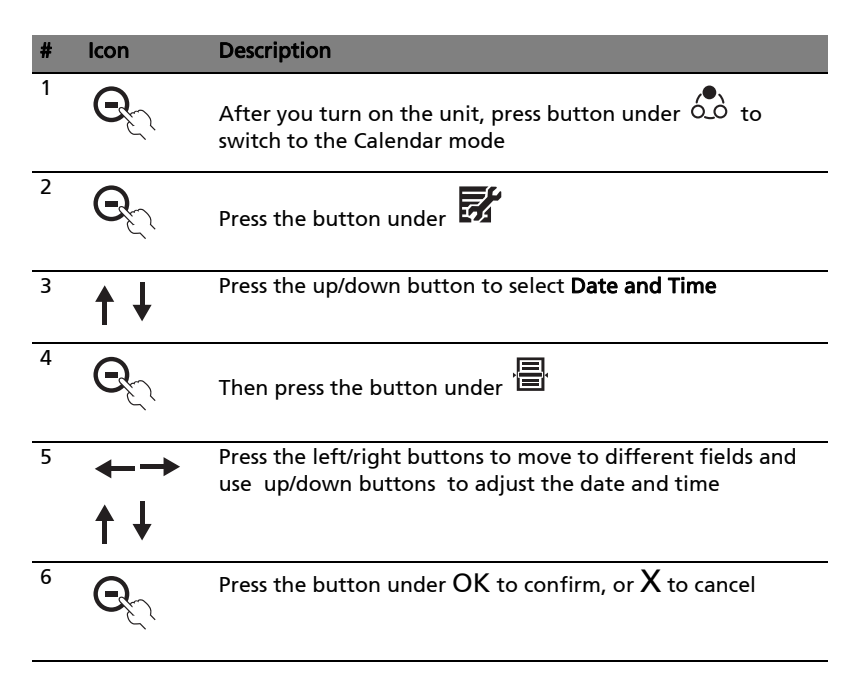

# Error message indication

Below is the list of some error messages you might encounter when using this product. Suggested solutions are also included.

| Error message         | Description                                                                                                    |  |
|-----------------------|----------------------------------------------------------------------------------------------------|--|
| Disk full             | The internal memory is full. Please remove some images files, so you can add new files.                                                                                 |  |
| Invalid drive         | The memory card may not be inserted<br>properly. Please check the card and make<br>sure it is inserted properly.                                                        |  |
| Copy interrupt        | You pressed the stop button, so the unit has stopped copying files.                                                                                                    |  |
| Decode fail           | The file cannot be decoded correctly. Please<br>ensure the file is compatible with the DPF.<br>You also can contact your nearest service<br>center for assistance.      |  |
| Abnormal status error | An unknown error occurred. Please ensure<br>the file is compatible with the DPF.<br>You can also contact your nearest service<br>center for assistance.                 |  |
| Not supported         | The DPF does not support this file format.<br>Please ensure the file is compatible with the<br>DPF. You can also contact your nearest service<br>center for assistance. |  |

# Specifications

| Item           | Component                  | Description                                                  |
|----------------|----------------------------|--------------------------------------------------------------|
| LCD Panel      | Display size/type          | 7" TFT LCD                                                   |
|                | Panel resolution           | 800 x 480                                                    |
| System Memory  | SDRAM                      | 16 MB                                                        |
|                | NOR Flash                  | 2 MB                                                         |
|                | NAND Flash                 | 128 MB                                                       |
| Local Keys     | Power switch               |                                                              |
|                | Touch-sensitive<br>buttons | 8                                                            |
| Connectivity   | Card readers               | CF                                                           |
|                |                            | SD/MS/MS PRO/MMC/xD                                          |
|                | DC power jack              |                                                              |
| Playback       | Photo display              | Single picture/thumbnails/slideshow                          |
|                | Supported formats          | Photo: JPEG/BMP                                              |
|                | Display<br>orientation     | Portrait/landscape                                           |
| Other Features | Calendar                   | Yes                                                          |
|                | Clock                      | Yes                                                          |
|                | Automatic file<br>copy     | Auto download, auto resize                                   |
|                | Multi-language<br>OSD      | Dutch, English, French, German,<br>Italian, Russian, Spanish |
| Power Supply   | Input                      | 5 V/1.5 A                                                    |
|                | Power<br>consumption       | 7 W (Max)                                                    |
| Dimensions &   | Dimensions                 | 232.7 x 172.7 x 160 mm (W x H x D)                           |
| Weight         | Weight                     | 515 g                                                        |